## A publikációs adatok frissességét jelző dátum beállítása az MTMT-ben

Lépések:

- 1. Belépés a szerzői felületre https://www.mtmt.hu/
- 2. A felület alsó részén található a "Személyi adatlap", ennek középső oszlopában van a "Publikációs/idézettségi adatok érvényessége" felirat.

|                                                 |                                                                             | Adatbevivő, szerł         |
|-------------------------------------------------|-----------------------------------------------------------------------------|---------------------------|
| Cím/fokozat előkészítés:                        |                                                                             | MTMT azonosító:           |
| Láttamozott                                     | közlemények száma: 100, idézetek száma: 94                                  | Azonosítók, hivatkoz      |
| Szerzői felelősségű                             | közlemények száma: 0, idézetek száma: 1                                     | Scopus ID                 |
| Publikációs/idézettségi adatok<br>érvényessége: | Itt megadott publikációs/idézettségi adataim frissek<br>2014 október 07-ig. | Köztestületi<br>azonosító |
| Utolsó bejelentkezés ideje:                     | 2014.09.15. 20:45:32                                                        |                           |

3. Rá kell kattintani a "Publikációs/idézettségi adatok érvényessége" feliratra, ekkor a dátum szerkeszthetővé válik.

|    | Cím/fokozat előkészítés:                        |                                                                                                    |
|----|-------------------------------------------------|----------------------------------------------------------------------------------------------------|
|    | Láttamozott                                     | közlemények száma: 100, idézetek száma: 94                                                                                                    |
| уi | Szerzői felelősségű                             | közlemények száma: 0, idézetek száma: 1                                                                                                    |
| ۱  | Publikációs/idézettségi adatok<br>érvényessége: | 2014 . 10 💌 . 7 💌 . Mainap Ment                                                                                                    |
| έ. |                                                 | A dátum megadásával egyben hozzájárulok, hogy publikációszámaim illetve<br>idézőszámaim táblázatokban vagy kigyűjtve az interneten megjelenhessenek. |
|    | Utolsó bejelentkezés<br>ideje:                  | 2014.09.15. 20:45:32                                                                                                    |
|    |                                                 |                                                                                                    |
|    |                                                 |                                                                                                    |

4. A dátum beállítása.

Kétféleképp történhet:

a) a "Mai nap" gombbal az aktuális dátumot rögzíthetjük.

| Cím/fokozat előkészítés:                        |                                                                                                    |
|-------------------------------------------------|----------------------------------------------------------------------------------------------------|
| Láttamozott                                     | közlemények száma: 100, idézetek száma: 94                                                                                                    |
| Szerzői felelősségű                             | közlemények száma: 0, idézetek száma: 1                                                                                                    |
| Publikációs/idézettségi adatok<br>érvényessége: | 2014 . 10 💌 . 14 💌 . Mai nap Ment                                                                                                    |
|                                                 | A dátum megadásával egyben hozzájárulok, hogy publikációszámaim illetve<br>idézőszámaim táblázatokban vagy kigyűjtve az interneten megjelenhessenek. |
| Utolsó bejelentkezés<br>ideje:                  | 2014.09.15. 20:45:32                                                                                                    |

b) Kézi beállítással korábbi dátum adható meg.

5. A beállítás mentése. A fenti esetben az eredmény:

| Cím/fokozat előkészítés:                         |                                                                             |
|--------------------------------------------------|-----------------------------------------------------------------------------|
| Láttamozott                                      | közlemények száma: 100, idézetek száma: 94                                  |
| Szerzői felelősségű                              | közlemények száma: 0, idézetek száma: 1                                     |
| Publikációs/idézettségi adatok<br>érvényessége : | Itt megadott publikációs/idézettségi adataim frissek<br>2014 október 14-ig. |
| Utolsó bejelentkezés ideje:                      | 2014.09.15. 20:45:32                                                        |
|                                                  |                                                                             |

6. A külső felületen a személy publikációs listáján ezután az új dátum fog megjelenni a következő szöveggel: "Az adatok 2014.10.14.-ig fel vannak töltve."